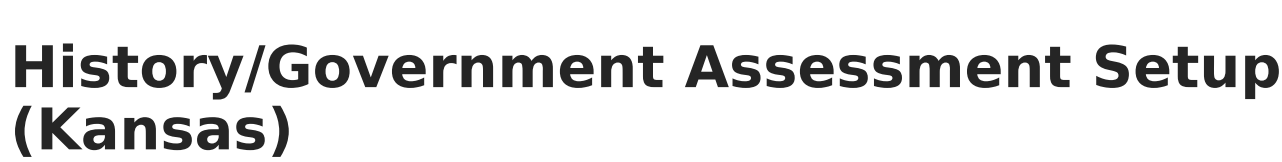

Last Modified on 10/22/2022 10:21 am CDT

Step 1. Create New Parent Test | Step 2. Create New Child Tests | Step 3. Align Assessments to Courses | Step 4. Teachers Score Assessments | Step 5. Review Scores for Students

Classic View: Assessment > Test Setup > Tests; Scheduling > Courses > Assessment

Search Terms: Tests, Course Assessments

In order to accurately collect data used in the KIDS EOYA Extract, certain tests need to be added following the process below.

### **Step 1. Create New Parent Test**

Classic View: Student Information > Assessment Administration > Test Setup

- 1. In the Test Setup tool, click New Test.
- 2. Enter the History/Gov Assessment in the Name field.
- 3. Choose the Subject of Hist/Gov from the dropdown list.
- 4. Select **District Test** for the **Test Type**.
- 5. Click **Save** when finished.

| ≡ c                                  | Infinite<br>Campus          |   |
|--------------------------------------|-----------------------------|---|
| Test Set                             | up 🏠                        |   |
| Save                                 | Sov Assessment              | ~ |
| Test Detail<br>Tvanie<br>Hist/Gov As | essment                     |   |
| (no parent)<br>Code                  | Year                        |   |
| Subject<br>Hist/Gov                  | ~ ·                         |   |
| Assessment                           | Type                        |   |
| Standards Ty<br>Start Date           | End Date                    |   |
| Test Type<br>Distr<br>State          | ct Test Display in Portal   |   |
| State                                | Code Display in Transcripts |   |
| O Natio                              | nal Code                    |   |

Infinite 🖱

## **Step 2. Create New Child Tests**

Classic View: Student Information > Assessment Administration > Test Setup

Repeat this step THREE times. In the end, there will be three child test for the History/Government Assessment. Each child test uses the same Result Statuses. See the images for an example.

- The value for each code is a Raw Score that equates to a given performance level. For example, if a score of 1-49 is a performance level of 1, enter 1 as the value for Result Code'01 and a 50 as the value for Result Code 02.
- The Label for each code identifies which performance level for the result.

Note that the name of the test does not matter as reports look at the Code assigned to the test. As long as each test is easily identified as the appropriate score.

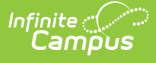

#### Code 01: Claim/Thesis

- 1. In the Test Setup tool, click New Test.
- 2. Enter a **Name** for the test that identifies is as the **Claim/Thesis** test like Claim/Thesis or 01: Claim/Thesis, or 01.
- 3. In the Parent Test field, choose History/Gov Assessment.
- 4. Enter **01** in the Code field.
- 5. Choose the **Subject** of **Hist/Gov** from the dropdown list.
- 6. In the Test Type section, select or mark the following:
  - District Test for the Test Type.
  - Teacher-scored checkbox
- 7. In the Select the score fields you want to use section, mark Result and Raw.
- 8. Add **Result Statuses** using 01-06 for the Result Code. Refer to the image for an example.
- 9. Click **Save** when finished.

| lest Detail                                                                                                    |                                                         |                                                                                                    |                           |
|----------------------------------------------------------------------------------------------------|---------------------------------------------------------|----------------------------------------------------------------------------------------------------|---------------------------|
| warne<br>04: Claim/Theorie                                                                                                    |                                                         |                                                                                                    |                           |
| Parent Test                                                                                                    |                                                         |                                                                                                    |                           |
| -:Hist/Gov Assessr                                                                                                    | ment                                                    | ~                                                                                                    |                           |
|                                                                                                    |                                                         |                                                                                                    |                           |
| Code                                                                                                    | Year                                                    |                                                                                                    |                           |
| 01                                                                                                    |                                                         | ~]                                                                                                    |                           |
| Subject                                                                                                    |                                                         |                                                                                                    |                           |
| Hist/Gov                                                                                                    |                                                         | × ,                                                                                                    |                           |
| Test Grade Level                                                                                                    |                                                         |                                                                                                    |                           |
| Assessment Type                                                                                                    |                                                         |                                                                                                    |                           |
|                                                                                                    | ~                                                       |                                                                                                    |                           |
|                                                                                                    |                                                         |                                                                                                    |                           |
| Standards Type                                                                                                    | -                                                       |                                                                                                    |                           |
| )                                                                                                    |                                                         |                                                                                                    |                           |
| Start Date E                                                                                                    | .nd Date                                                |                                                                                                    |                           |
|                                                                                                    |                                                         |                                                                                                    |                           |
| Test Type                                                                                                    |                                                         | acher scored                                                                                                    |                           |
| <ul> <li>District Test</li> </ul>                                                                                                    |                                                         | acher-scored                                                                                                    |                           |
| State Test                                                                                                    | Dis                                                     | play in Portal                                                                                                    |                           |
| State Code                                                                                                    | Dis                                                     | play in Transcripts                                                                                                    |                           |
|                                                                                                    |                                                         |                                                                                                    |                           |
| National Tes                                                                                                    | st                                                      |                                                                                                    |                           |
| National Coo                                                                                                    | de                                                      |                                                                                                    |                           |
|                                                                                                    | ×                                                       |                                                                                                    |                           |
|                                                                                                    |                                                         |                                                                                                    |                           |
|                                                                                                    |                                                         |                                                                                                    |                           |
| - · · · ·                                                                                                    | ds you want to use:                                     |                                                                                                    | _                         |
| Select the score fiek                                                                                                    |                                                         |                                                                                                    | Reason Code               |
| Select the score fiek                                                                                                    | Scal                                                    | e Score 🗹 Raw Score                                                                                                    |                           |
| Date                                                                                                    | Scal                                                    | e score Raw Score                                                                                                    | Normal Curve Equivalent   |
| Select the score fiek Date Received Acco Result                                                                                                    | mmodation Perc                                          | e Score Raw Score                                                                                                    | Normal Curve Equivalent   |
| Date CRECEIVED ACCO Received ACCO Result Academic Achieven                                                                                                    | Scal<br>mmodation Perc<br>Inval<br>nent Standard        | e Score Percent<br>Id Test Accommodations Eligibl                                                                                                    | Normal Curve Equivalent   |
| Calence the score field<br>Date<br>Received Acco<br>Result<br>Academic Achieven<br>V                                                                                                    | Scal                                                    | ie Score Percent<br>Iid Test Accommodations Eligibl                                                                                                    | Normal Curve Equivalent   |
| Celect the score field<br>Date<br>Received Acco<br>Result<br>Academic Achieven                                                                                                    | Scal<br>mmodation Perc<br>Inval<br>nent Standard        | ie Score Percent<br>Iid Test Accommodations Eligibl                                                                                                    | Normal Curve Equivalent e |
| Content of the score field<br>Date<br>Received Acco<br>Result<br>Academic Achieven                                                                                                    | Scal<br>mmodation Perc<br>Inval<br>nent Standard        | ie Score Percent<br>Iid Test Accommodations Eligibl                                                                                                    | Normal Curve Equivalent e |
| Cuestion Label                                                                                                    | Scal<br>mmodation Perc<br>Inval<br>nent Standard        | ie Score Percent<br>Iid Test Accommodations Eligibl                                                                                                    | Normal Curve Equivalent e |
| Select the score fiek □ Date □ Received Acco ☑ Result Academic Achieven ☑ □ □ □ □ □ □ □ □ □ □ □ □ □ □ □ □ □ □                                                                                                    | Scal<br>mmodation Perc<br>Inval<br>nent Standard        | e Score Percent<br>Iid Test Accommodations Eligible                                                                                                    | Normal Curve Equivalent e |
| Select the score field<br>Date<br>Received Acco<br>Result<br>Academic Achieven<br>Question Label<br>Result Statuses                                                                                                    | Scal<br>mmodation Perc<br>Inval<br>nent Standard        | ie Score Percent<br>Iid Test Accommodations Eligibl                                                                                                    | Normal Curve Equivalent   |
| Select the score fiek □ Date □ Received Acco ✓ Result Academic Achieven ✓ Question Label Result Statuses Value ✓                                                                                                    | Scal mmodation Perc Inval nent Standard Result Code     | Label                                                                                                    | Passing Score             |
| Select the score fiek □ Date □ Received Acco ✓ Result Academic Achieven □ □ □ uestion Label  Kesult Statuses Value Xalue Xalu | Result Code                                             | Label                                                                                                    | Passing Score             |
| Cuestion Label                                                                                                    | Result Code                                             | Label Performance Level 3 Performance Level 3 | Passing Score             |
| Select the score fiek □ Date □ Received Acco ☑ Result Academic Achieven ☑ Question Label Result Statuses Value X 150 X 100 X 50                                                                                                    | Result Code                                             | Label Performance Level 4 Performance Level 2 Performance Level 2                                                                                                    | Passing Score             |
| Select the score field         Date         Received Acco         ✓ Result         Academic Achieven         ✓         Question Label         Kesult Statuses         Value         X         150         X         100         X         50         X                                                                                                    | Result Code 04 03 02 01                                 | Label Performance Level 4 Performance Level 2 Performance Level 1                                                                                                    | Passing Score             |
| Cuestion Label                                                                                                    | Result Code 04 03 02 01 05 0                            | Label Performance Level 4 Performance Level 2 Performance Level 1 Student refused to test                                                                                                    | Passing Score             |
| Select the score field         Date         Received Acco         Result         Academic Achieven         Question Label         Result Statuses         Value         X         150         X         100         X         50         X         1         X         200         X         250                                                                                                    | Code Code Code Code Code Code Code Code                 | Label Performance Level 4 Performance Level 3 Performance Level 2 Performance Level 1 Student refused to test Student exempt from testing                                                                                                    | Passing Score             |
| Select the score field<br>Date<br>Received Acco<br>✓ Result<br>Academic Achieven<br>✓<br>Question Label<br>Result Statuses<br>Value<br>X 150<br>X 100<br>X 50<br>X 1<br>X 200<br>X 250<br>Add Result Status                                                                                                    | Code<br>Result Code<br>04<br>03<br>02<br>01<br>05<br>06 | Label Performance Level 4 Performance Level 3 Performance Level 1 Student refused to test Student exempt from testing                                                                                                    | Passing Score             |
| Select the score fiek □ Date □ Date □ Received Acco ✓ Result Academic Achieven ✓ Duestion Label  Result Statuses Value X 150 X 150 X 100 X 50 X 1 X 200 X 250 Add Result Status                                                                                                    | Code<br>Result Code<br>04<br>03<br>02<br>01<br>05<br>06 | Label Performance Level 4 Performance Level 3 Performance Level 1 Student refused to test Student exempt from testing                                                                                                    | Passing Score             |

#### **Code 02: Evidence**

Infinite Campus

- 1. In the Test Setup tool, click New Test.
- 2. Enter a **Name** for the test that identifies is as the **Evidence** test like Evidence or 02: Evidence, or 02.
- 3. In the Parent Test field, choose History/Gov Assessment.

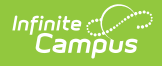

- 4. Enter **02** in the Code field.
- 5. Choose the **Subject** of **Hist/Gov** from the dropdown list.
- 6. In the Test Type section, select or mark the following:
  - **District Test** for the **Test Type**.
  - **Teacher-scored** checkbox
- 7. In the Select the score fields you want to use section, mark Result and Raw.
- 8. Add **Result Statuses** using 01-06 for the Result Code. Refer to the image for an example.
- 9. Click **Save** when finished.

| Test Detail                                                                                                    |                                                                                                    |                                                                                                    |                                                         |
|----------------------------------------------------------------------------------------------------|----------------------------------------------------------------------------------------------------|----------------------------------------------------------------------------------------------------|---------------------------------------------------------|
| *Name                                                                                                    |                                                                                                    |                                                                                                    |                                                         |
| 02: Evidence                                                                                                    |                                                                                                    |                                                                                                    |                                                         |
| Parent Test                                                                                                    |                                                                                                    |                                                                                                    |                                                         |
| -:Hist/Gov Assessr                                                                                                    | nent                                                                                                    | <b>v</b> ]                                                                                                    |                                                         |
|                                                                                                    |                                                                                                    |                                                                                                    |                                                         |
| Code                                                                                                    | Year                                                                                                    |                                                                                                    |                                                         |
| 02                                                                                                    |                                                                                                    |                                                                                                    |                                                         |
| Subject                                                                                                    |                                                                                                    |                                                                                                    |                                                         |
| Hist/Gov                                                                                                    |                                                                                                    |                                                                                                    |                                                         |
| Instant                                                                                                    |                                                                                                    | · ·                                                                                                    |                                                         |
| Test Grade Level                                                                                                    |                                                                                                    |                                                                                                    |                                                         |
| Assessment Ture                                                                                                    | -                                                                                                    |                                                                                                    |                                                         |
| Assessment type                                                                                                    |                                                                                                    |                                                                                                    |                                                         |
|                                                                                                    |                                                                                                    |                                                                                                    |                                                         |
|                                                                                                    |                                                                                                    |                                                                                                    |                                                         |
| Standards Type                                                                                                    |                                                                                                    |                                                                                                    |                                                         |
| · · · · · · · · · · · · · · · · · · ·                                                                                                    |                                                                                                    |                                                                                                    |                                                         |
| Start Date E                                                                                                    | nd Date                                                                                                    |                                                                                                    |                                                         |
|                                                                                                    |                                                                                                    |                                                                                                    |                                                         |
| Test Type                                                                                                    | _                                                                                                    |                                                                                                    |                                                         |
| O District Test                                                                                                    | Tea                                                                                                    | cher-scored                                                                                                    |                                                         |
| Uistrict Test                                                                                                    |                                                                                                    | lassia Dastal                                                                                                    |                                                         |
| O State Test                                                                                                    | L Disp                                                                                                    | biay in Portal                                                                                                    |                                                         |
| State Code                                                                                                    | Disp                                                                                                    | olay in Transcripts                                                                                                    |                                                         |
|                                                                                                    | v                                                                                                    |                                                                                                    |                                                         |
| O National Tes                                                                                                    | .t                                                                                                    |                                                                                                    |                                                         |
| National Cor                                                                                                    | 10                                                                                                    |                                                                                                    |                                                         |
| National Cov                                                                                                    |                                                                                                    |                                                                                                    |                                                         |
|                                                                                                    |                                                                                                    |                                                                                                    |                                                         |
|                                                                                                    |                                                                                                    |                                                                                                    |                                                         |
|                                                                                                    |                                                                                                    |                                                                                                    |                                                         |
|                                                                                                    |                                                                                                    |                                                                                                    |                                                         |
|                                                                                                    |                                                                                                    |                                                                                                    |                                                         |
| Select the score field                                                                                                    | ds you want to use:                                                                                                    |                                                                                                    |                                                         |
| Select the score field                                                                                                    | ds you want to use:                                                                                                    | e Score Raw Score                                                                                                    | Reason Code                                             |
| Select the score field                                                                                                    | ds you want to use:                                                                                                    | e Score Raw Score                                                                                                    | Reason Code                                             |
| Select the score field                                                                                                    | ds you want to use:<br>Scale<br>mmodation Perce                                                                                      | e Score Raw Score                                                                                                    | Reason Code<br>Iormal Curve Equivalent                  |
| Select the score field<br>Date<br>Received Acco                                                                                                    | ds you want to use:<br>Scale<br>mmodation Perce                                                                                      | e Score Raw Score F<br>entile Percent T<br>d Test Accommodations Eligible                                                                                                    | Reason Code<br>Iormal Curve Equivalent                  |
| Select the score field<br>Date<br>Received Acco                                                                                                    | ds you want to use:<br>Scale<br>mmodation Perce<br>Invali<br>nent Standard                                                           | e Score Raw Score F<br>entile Percent I<br>d Test Accommodations Eligible                                                                                                    | Reason Code<br>Iormal Curve Equivalent                  |
| Select the score field<br>Date<br>Received Acco                                                                                                    | ds you want to use:<br>Scale<br>mmodation Perce<br>Invali<br>nent Standard                                                           | e Score Raw Score F<br>entile Percent f<br>d Test Accommodations Eligible                                                                                                    | Reason Code<br>Iormal Curve Equivalent                  |
| Select the score field<br>Date<br>Received Acco                                                                                                    | ds you want to use:<br>Scale<br>mmodation Perce<br>Invalion<br>nent Standard                                                         | e Score Raw Score F<br>entile Percent f<br>d Test Accommodations Eligible                                                                                                    | Reason Code<br>Iormal Curve Equivalent                  |
| Select the score field<br>Date<br>Received Acco                                                                                                    | ds you want to use:<br>Scale<br>mmodation Perce<br>Invali<br>nent Standard                                                           | e Score Raw Score F<br>entile Percent I<br>d Test Accommodations Eligible                                                                                                    | Reason Code<br>Iormal Curve Equivalent                  |
| Select the score field<br>Date<br>Received Acco                                                                                                    | ds you want to use:<br>Scale<br>mmodation Perce<br>Invali<br>nent Standard                                                           | e Score Raw Score F<br>entile Percent I<br>d Test Accommodations Eligible                                                                                                    | Reason Code<br>Iormal Curve Equivalent                  |
| Select the score field<br>Date<br>Received Acco<br>Result<br>Academic Achiever                                                                                                    | ds you want to use:<br>Scale<br>mmodation Perce<br>Invali<br>nent Standard                                                           | e Score Raw Score F<br>entile Percent I<br>d Test Accommodations Eligible                                                                                                    | Reason Code<br>Iormal Curve Equivalent                  |
| Select the score fiek Date Received Acco Result Academic Achiever Question Label                                                                                                    | ds you want to use:<br>Scale<br>mmodation Perce<br>Invali<br>nent Standard                                                           | e Score Raw Score F<br>entile Percent I<br>d Test Accommodations Eligible                                                                                                    | Reason Code<br>Iormal Curve Equivalent                  |
| Select the score field<br>Date<br>Received Acco<br>Result<br>Academic Achiever                                                                                                    | ds you want to use:<br>Scale<br>mmodation Perce<br>Invali<br>nent Standard                                                           | e Score Raw Score F<br>entile Percent I<br>d Test Accommodations Eligible                                                                                                    | Reason Code<br>Iormal Curve Equivalent                  |
| Select the score field<br>Date<br>Received Acco<br>Result<br>Academic Achiever<br>Question Label<br>Result Statuses                                                                                                    | ds you want to use:<br>Scale<br>mmodation Perce<br>Invali<br>nent Standard                                                           | e Score Raw Score F<br>entile Percent I<br>d Test Accommodations Eligible                                                                                                    | Reason Code<br>Iormal Curve Equivalent                  |
| Select the score field Date Received Acco Result Academic Achiever Cuestion Label Result Statuses Value Value                                                                                                    | ds you want to use:<br>Scale<br>mmodation Perce<br>Invali<br>nent Standard                                                           | e Score Raw Score F<br>entile Percent 1<br>d Test Accommodations Eligible                                                                                                    | Reason Code<br>Iormal Curve Equivalent<br>Passing Score |
| Select the score field<br>Date<br>Received Acco<br>Result<br>Academic Achiever<br>Question Label<br>Result Statuses<br>Value<br>X. 150                                                                                                    | ds you want to use:<br>Scale<br>mmodation Perce<br>Invali<br>nent Standard                                                           | e Score Raw Score F<br>entile Percent 1<br>d Test Accommodations Eligible                                                                                                    | Reason Code<br>Iormal Curve Equivalent<br>Passing Score |
| Select the score field<br>Date<br>Received Acco<br>Result<br>Academic Achiever<br>Question Label<br>Result Statuses<br>Value<br>X 150<br>X 100                                                                                                    | ds you want to use:<br>Scale<br>mmodation Perce<br>Invali<br>nent Standard                                                           | e Score Raw Score F<br>entile Percent 1<br>d Test Accommodations Eligible                                                                                                    | Reason Code<br>Iormal Curve Equivalent<br>Passing Score |
| Select the score field Date Received Acco Result Academic Achiever Cuestion Label Result Statuses Value X 150 X 100 X 50                                                                                                    | ds you want to use:<br>Scale<br>mmodation Perce<br>Invali<br>nent Standard                                                           | a Score Raw Score antile Percent d Test Accommodations Eligible Label Performance Level 4 Performance Level 3 Performance Level 2                                                                                                    | Reason Code<br>Iormal Curve Equivalent<br>Passing Score |
| Select the score field<br>Date<br>Received Acco<br>Result<br>Academic Achiever<br>Question Label<br>Result Statuses<br>Value<br>X 150<br>X 100<br>X 50<br>X 1                                                                                                    | ds you want to use:<br>Scale<br>mmodation Perce<br>Invali<br>nent Standard                                                           | a Score Raw Score antile Percent d Test Accommodations Eligible Label Performance Level 4 Performance Level 3 Performance Level 2 Decformance Level 4                                                                                                    | Reason Code<br>Iormal Curve Equivalent<br>Passing Score |
| Select the score field Date Received Acco Result Academic Achiever Cuestion Label Result Statuses Value X 150 X 100 X 50 X 1                                                                                                    | ds you want to use:<br>Scale<br>mmodation Perce<br>Invali<br>nent Standard                                                           | a Score      Raw Score     Annu Score     Annu Score     Innu Score     Innu Sco | Reason Code<br>Iormal Curve Equivalent<br>Passing Score |
| Select the score field<br>Date<br>Received Acco<br>Result<br>Academic Achiever<br>Cluestion Label<br>Result Statuses<br>Value<br>X 150<br>X 100<br>X 50<br>X 1<br>X 200                                                                                                    | ds you want to use:<br>Scale<br>mmodation Perce<br>Invali<br>nent Standard<br>Result Code<br>04<br>03<br>02<br>01<br>05              | A Score Raw Score F<br>entile Percent 1 d Test Accommodations Eligible Label Performance Level 4 Performance Level 3 Performance Level 3 Performance Level 1 Student refused to test                                                                                                    | Reason Code<br>Iormal Curve Equivalent<br>Passing Score |
| Select the score field<br>Date<br>Received Acco<br>Result<br>Academic Achiever<br>Cuestion Label<br>Result Statuses<br>Value<br>Solue<br>Solu | ds you want to use:<br>Scale<br>mmodation Perce<br>Invali<br>nent Standard<br>Result Code<br>04<br>03<br>02<br>01<br>05<br>06        | e Score      Raw Score     Percent     I  d     Test Accommodations Eligible  Label Performance Level 4 Performance Level 3 Performance Level 3 Performance Level 1 Student refused to test Student exempt from testing                                                                                                    | Reason Code<br>Iormal Curve Equivalent<br>Passing Score |
| Select the score field<br>Date<br>Received Acco<br>Result<br>Academic Achiever<br>Cluestion Label<br>Result Statuses<br>Value<br>So<br>So<br>So<br>So<br>So<br>So<br>So<br>So<br>So<br>So<br>So<br>So<br>So                                                                                                    | ds you want to use:<br>Scale<br>mmodation Perce<br>Invali<br>nent Standard                                                           | E Score Raw Score<br>entile Percent I<br>d Test Accommodations Eligible<br>Label<br>Performance Level 4<br>Performance Level 3<br>Performance Level 2<br>Performance Level 1<br>Student refused to test<br>Student exempt from testing                                                                                                    | Reason Code<br>Iormal Curve Equivalent Passing Score    |
| Select the score field<br>Date<br>Received Acco<br>Result<br>Academic Achiever<br>Cluestion Label<br>Result Statuses<br>Value<br>X 150<br>X 100<br>X 50<br>X 1<br>X 200<br>X 250<br>Add Result Status                                                                                                    | ds you want to use:<br>Scale<br>mmodation Perce<br>Invali<br>nent Standard<br>Result Code<br>04<br>03<br>02<br>01<br>05<br>06        | a Score Raw Score entile Percent d Test Accommodations Eligible Label Performance Level 4 Performance Level 3 Performance Level 2 Performance Level 1 Student refused to test Student exempt from testing                                                                                                    | Reason Code<br>Iormal Curve Equivalent                  |
| Select the score field<br>Date<br>Received Acco<br>Result<br>Academic Achiever<br>Cuestion Label<br>Result Statuses<br>Value<br>X 150<br>X 100<br>X 50<br>X 1<br>X 200<br>X 250<br>Add Result Status                                                                                                    | ds you want to use:<br>Scale<br>mmodation Perce<br>Invalianent Standard<br>Result Code<br>04<br>03<br>02<br>01<br>05<br>06           | a Score Raw Score entile Percent d Test Accommodations Eligible Label Performance Level 4 Performance Level 3 Performance Level 2 Performance Level 1 Student refused to test Student exempt from testing                                                                                                    | Reason Code<br>Iormal Curve Equivalent Passing Score    |
| Select the score field<br>Date<br>Received Acco<br>Result<br>Academic Achiever<br>Cuestion Label<br>Result Statuses<br>Value<br>X 150<br>X 100<br>X 50<br>X 1<br>X 200<br>X 250<br>Add Result Status                                                                                                    | ds you want to use:<br>Scale<br>mmodation Perce<br>Invalie<br>nent Standard<br>Result Code<br>04<br>03<br>02<br>01<br>05<br>06<br>06 | a Score Raw Score entile Percent d Test Accommodations Eligible Label Performance Level 4 Performance Level 3 Performance Level 2 Performance Level 1 Student refused to test Student exempt from testing                                                                                                    | Reason Code<br>Iormal Curve Equivalent                  |

#### **Code 03: Reasoning**

Infinite Campus

- 1. In the Test Setup tool, click New Test.
- 2. Enter a **Name** for the test that identifies is as the Reasoning like Reasoning or 03: Reasoning, or 03.
- 3. In the Parent Test field, choose History/Gov Assessment.

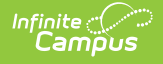

- 4. Enter **03** in the Code field.
- 5. Choose the **Subject** of **Hist/Gov** from the dropdown list.
- 6. In the Test Type section, select or mark the following:
  - **District Test** for the **Test Type**.
  - Teacher-scored checkbox
- 7. In the Select the score fields you want to use section, mark Result and Raw.
- 8. Add **Result Statuses** using 01-06 for the Result Code. Refer to the image for an example.
- 9. Click **Save** when finished.

| State Part         Sine         3. Reasoning         Sear Tast         State Part         State Part         State Part         State Part         State Part         State Part         State Part         State Part         State Part         State Part         State Part         State Part         State Part         State Code         Date         State Code         Date         State Code         Date         Scale Score         Reason Code         Reason Code                                                                                                    | Test Detail                                                                                                    |                                                                                                    |                                                                                                    |                                                   |  |
|----------------------------------------------------------------------------------------------------|----------------------------------------------------------------------------------------------------|----------------------------------------------------------------------------------------------------|----------------------------------------------------------------------------------------------------|---------------------------------------------------|--|
| ame   S. Reasoning   carl Tarl   list/Gov Assessment   ode   added   ubject   ubject                                                                                                    |                                                                                                    |                                                                                                    |                                                                                                    |                                                   |  |
| 3. Reasoning  exet Test  Hist/Gov Assessment                                                                                                    | "Name                                                                                                    |                                                                                                    |                                                                                                    |                                                   |  |
| rest     iskut/Gov Assessment     iskut/Gov Assessment     iskut/Gov Assessment     iskut/Government Assessment - Code 03: Beasoning                                                                                                    | 03: Reasoning                                                                                                    |                                                                                                    |                                                                                                    |                                                   |  |
| Histov Assessment     ade   ade   ade   ade   ade   ade   ade   assessment Type   andards Type   andards Type   andards Type   andards Type   andards Type   andards Type   andards Type   andards Type   andards Type   andards Type   andards Type   andards Type   andards Type   andards Type   andards Type   andards Type   andards Type   Instance   Istate Code   Date   Date   Date   Date   Scale Score   Result Code   Percentle   Percentle   Normal Curve Equivalent   Result Code   Invalid   Test Accommodations Eligible   astist Statuse     Performance Level 3   able   astist Statuse     Performance Level 3   able   astist Statuse     Performance Level 1   astist Status        Histop/Government Assessment - Code 03: Beasoning                                                                                                    | Darent Teet                                                                                                    |                                                                                                    |                                                                                                    |                                                   |  |
| Bide   Bide                                                                                                    | -:Hist/Gov Assess                                                                                                    | ment                                                                                                    | ×                                                                                                    |                                                   |  |
| indecision       ear         indecision       ear         indecision       ear </td <td></td> <td></td> <td></td> <td></td>                                                                                                    |                                                                                                    |                                                                                                    |                                                                                                    |                                                   |  |
| 3  ubject  ubject  istorScore  second and a set of the second and a second and a second and a second a second a | Code                                                                                                    | ear                                                                                                    |                                                                                                    |                                                   |  |
| ubject   istrorvate   istrorvate <t< td=""><td>03</td><td>· · · · · · · · · · · · · · · · · · ·</td><td><u> </u></td><td></td></t<>                                                                                                    | 03                                                                                                    | · · · · · · · · · · · · · · · · · · ·                                                                                                | <u> </u>                                                                                                    |                                                   |  |
| HeVGov   sessment Type   andards Type   andards Test   National Test   National Test   National Test   National Code   Percontile   Percontile   Percont   Normal Cove Equivalent   eastin Label     andards Type     andards Type     andards Type     andards Type     andards Test     andards Test     andards Test     andards Test     andards Test <td>Subject</td> <td></td> <td></td> <td></td>                                                                                                    | Subject                                                                                                    |                                                                                                    |                                                                                                    |                                                   |  |
| sessment Type         andards Type         iard Date         iard Date         istate Test         istate Code         Date         Date         Bate         Resceived Accommodation         Percentil         National Code         Invalid         Test Accommodations Eligible         codemic Acclevement Standard         v         estion Label         state         isol       04         Performance Level 4         100       03         Performance Level 1         200       06         Student refused to test         220       06         Student refused to testing         cod Resut Status                                                                                                    | Hist/Gov                                                                                                    |                                                                                                    | ~                                                                                                    |                                                   |  |
| sessment Type   andards Type   tard Date   tard Date   tard Date   Test Type   Image: State Test   Image: Display in Portal   State Test   Image: Display in Transcripts   Image: National Code   Image: Display in Transcripts   Image: Display in Transcripts <t< td=""><td>lest Grade Level</td><td></td><td></td><td></td></t<>                                                                                                    | lest Grade Level                                                                                                    |                                                                                                    |                                                                                                    |                                                   |  |
| sessment Type         tandards Type         tandards Type         tandards Type         tandards Type         tandards Type         tandards Type         Test Type         State Test         Display in Portal         State Test         Display in Portal         State Code         Display in Transcripts         National Test         National Code         Date       Scale Score         Pate         Pate         Result       Encentile         Percent       Normal Curve Equivalent         Result       Invalid         Cademic Accommodation       Percentile         Percent       Normal Curve Equivalent         Result       Invalid         Cademic Accommodations Eligible         Cademic Accommodations       Performance Level 1         Iso       04         Performance Level 3       O         So       02       Performance Level 1         Iolo       03       Performance Level 2         Iolo       05       Student refused to test         250       06       Student exempt from testing <td< td=""><td></td><td><b>v</b>]</td><td></td><td></td></td<>                                                                                                    |                                                                                                    | <b>v</b> ]                                                                                                    |                                                                                                    |                                                   |  |
| andards Type     and Date     and Date     and Date     Test Type     Image: State Code     Display in Portal     State Code     Display in Transcripts     National Code     Image: State Code     Date     Code     Result     Date     Scale Score     Percentli     National Curve Equivalent     Reason Code     Received Accommodation     Percentli     National Curve Equivalent     Reason Code     Received Accommodation     Percentli     National Curve Equivalent     Invalid     Test Accommodations Eligible     result Statuses     Value   Result Code   150    04   Performance Level 3   0   0   150    04   Performance Level 1   101   Performance Level 1   102   250   06   Student exempt from testing                                                                                                    | Assessment Type                                                                                                    |                                                                                                    |                                                                                                    |                                                   |  |
| tandards Type   tart Date   tart Date   Test Type   Image: State Test   Display in Portal   State Code   Display in Transcripts   National Test   National Code   Het the score fields you want to use:   Date   Date   Scale Score   National Code   Het the score fields you want to use:   Date   Career in Commodation   Percent   Normal Curve Equivalent   Result   Code   Image: State Score   Percent   Image: Score   Image: Score <                                                                                                    |                                                                                                    |                                                                                                    |                                                                                                    |                                                   |  |
| tandards Type   art Date   Int Date   Int Date                                                                                                    |                                                                                                    |                                                                                                    |                                                                                                    |                                                   |  |
| iard Date       image: Control of the second of the second o                                         | Standards Type                                                                                                    |                                                                                                    |                                                                                                    |                                                   |  |
| tart Date End Date   Test Type <ul> <li>Teacher-scored</li> <li>Display in Portal</li> </ul> State Test <li>Display in Transcripts</li> National Test   National Code      Hect the score fields you want to use: <ul> <li>Date</li> <li>Scale Score</li> <li>Reason Code</li> </ul> Received Accommodation   Percentile   Percent   Normal Curve Equivalent   Result   Invalid   Test Accommodations Eligible   easion Label   cademic Achievement Standard   easion Label   cademic Achievement Standard   History/Government: Assessment - Code 03: Reasoning                                                                                                    | ×                                                                                                    |                                                                                                    |                                                                                                    |                                                   |  |
| Test Type         Image: State Test         State Test         Display in Portal         State Code         Display in Transcripts         National Test         National Code         Date       Scale Score         Percentile       Percent         Normal Curve Equivalent         Result       Invalid         Test Accommodations Eligible         eatom Label                                                                                                    | Start Date E                                                                                                    | ind Date                                                                                                    |                                                                                                    |                                                   |  |
| Test Type <ul> <li>Display in Portal</li> <li>State Test</li> <li>Display in Portal</li> </ul> State Test       Display in Transcripts         National Test       National Code         Date       Scale Score       Reason Code         Received Accommodation       Percentile       Percent         Result       Invalid       Test Accommodations Eligible         Cademic Achievement Standard           Value       Result Code       Label         Value       Result Code       Performance Level 4         100       03       Performance Level 3         200       05       Student refused to test         210       06       Student exempt from testing         4d Result Status                                                                                                    |                                                                                                    |                                                                                                    |                                                                                                    |                                                   |  |
|                                                                                                    | Test Type                                                                                                    |                                                                                                    |                                                                                                    |                                                   |  |
| Obstrict Test   State Test   Display in Portal   State Code   Display in Transcripts   National Test   National Code   National Code   Date   Scale Score   Date   Scale Score   Result   Invalid   Test Accommodations Eligible   restion Label   Statuses   Value   Result Code   Label   restion Label   Statuses   Value   Result Code   Label   Performance Level 4   100   03   Performance Level 3   200   05   Student refused to test   250   06   Student refused to test   250   06   Student exempt from testing   History/Gavernment Assessment - Code 03: Reasoning                                                                                                    |                                                                                                    | 🔽 Tea                                                                                                    | cher-scored                                                                                                    |                                                   |  |
| State Test Display in Portal State Code Display in Transcripts  National Test National Code  Received Accommodation Percentile Percent Normal Curve Equivalent Result Invalid Test Accommodations Eligible Categories Accommodation Percentile Percent Result Code Label Passing Score State Statuses Passing Score State Status  History/Government Assessment - Code 03: Reasoning                                                                                                    | <ul> <li>District Test</li> </ul>                                                                                                    |                                                                                                    |                                                                                                    |                                                   |  |
| State Code Display in Transcripts     National Test   National Code   Hect the score fields you want to use:   Date   Scale Score   Reserved Accommodation   Percentile   Percent   Normal Curve Equivalent   Result   Invalid   Test Accommodations Eligible   eestion Label   vialue   Value   Result Code   Label   Performance Level 4   100   03   Performance Level 3   20   06   Student refused to test   200   06   History/Government Assessment - Code 03: Reasoning                                                                                                    | O State Test                                                                                                    | Disp                                                                                                    | play in Portal                                                                                                    |                                                   |  |
| National Test<br>National Code Hect the score fields you want to use: Date Scale Score Received Accommodation Percentile Percentile Percent Normal Curve Equivalent Result Categories Result Invalid Test Accommodations Eligible categories categories Result Code Date Performance Level 4 Performance Level 3 Performance Level 1 Performance Level 1 Performance Level 1 Performance Level 1 Student refused to test Student exempt from testing History/Government Assessment - Code 03: Reasoning                                                                                                    | State Code Display in Transcripts                                                                                                    |                                                                                                    |                                                                                                    |                                                   |  |
| National Test   National Code   Het the score fields you want to use:   Date   Date   Scale Score   Received Accommodation   Percentie   Percent   Normal Curve Equivalent   Result   Invalid   Test Accommodations Eligible   Heston Label   Value   Result Code   Label   Value   Result Code   Label   Performance Level 4   100   03   Performance Level 3   200   05   Student refused to test   200   06   Student exempt from testing   History/Government Assessment - Code 03: Reasoning                                                                                                    | v                                                                                                    |                                                                                                    |                                                                                                    |                                                   |  |
| National Code   Hect the score fields you want to use:   Date   Scale Score   Result   Received Accommodation   Percentile   Percent   Normal Curve Equivalent   Result   Invalid   Test Accommodations Eligible   Cademic Achievement Standard     v     vestion Label     Value   Result Code   Label   Value   Que   Que <tr< th=""><th>O National Ter</th><th>at</th><th></th><th></th></tr<>                                                                                                    | O National Ter                                                                                                    | at                                                                                                    |                                                                                                    |                                                   |  |
| Intervention   Heet the score fields you want to use:   Date   Date   Scale Score   Received Accommodation   Percentile   Percent   Normal Curve Equivalent   Result   Invalid   Test Accommodations Eligible   Hestion Label   Sult Statuses   Value   Result Code   Label   Performance Level 3   100   03   Performance Level 1   100   05   Student refused to test   200   06   Student exempt from testing   History/Government Assessment - Code 03: Reasoning                                                                                                    | National Co                                                                                                    | de                                                                                                    |                                                                                                    |                                                   |  |
| Hect the score fields you want to use:   Date   Scale Score   Received Accommodation   Percentile   Percent   Normal Curve Equivalent   Result   Invalid   Test Accommodations Eligible                                                                                                    |                                                                                                    | ~                                                                                                    |                                                                                                    |                                                   |  |
| Hect the score fields you want to use:   Date   Scale Score   Received Accommodation   Percenti   Normal Curve Equivalent   Result   Invalid   Test Accommodations Eligible                                                                                                    |                                                                                                    |                                                                                                    |                                                                                                    |                                                   |  |
| Heat the score fields you want to use:   Date   Scale Score   Received Accommodation   Percentii   Invalid   Test Accommodations Eligible                                                                                                    |                                                                                                    |                                                                                                    |                                                                                                    |                                                   |  |
| Not in a cool of inder your want to doe.     Date     Scale Score     Received Accommodation   Percent   Invalid     Result     Invalid     Test Accommodations Eligible     cademic Achievement Standard     v     restion Label     value     Value   04   Performance Level 4   100   03   Performance Level 3   20   05   Student refused to test   200   05   Student exempt from testing      History/Government Assessment - Code 03: Reasoning                                                                                                    |                                                                                                    |                                                                                                    |                                                                                                    |                                                   |  |
| Date Scale Score Raw Score     Received Accommodation Percentile     Percentile Percent     Normal Curve Equivalent     Result Invalid     Test Accommodations Eligible     Cademic Accinevement Standard     v     restion Label     restion Label     value   Result Code   Label     value   Result Code   Label     Passing Score   150   04   Performance Level 4   100   03   Performance Level 3   250   06   Student refused to test     Value        History/Government Assessment - Code 03: Reasoning                                                                                                    | Select the score fiel                                                                                                    | ds you want to use.                                                                                                    |                                                                                                    |                                                   |  |
| Received Accommodation Percentile Percent Normal Curve Equivalent   Result Invalid Test Accommodations Eligible                                                                                                    | Select the score fiel                                                                                                    | ds you want to use:                                                                                                    |                                                                                                    | Deres or to                                       |  |
| Result       Invalid       Test Accommodations Eligible         cademic Achievement Standard         v         uestion Label         result Statuses         Value       Result Code         Label       Passing Score         150       04       Performance Level 4         100       03       Performance Level 3         50       02       Performance Level 1         1       01       Performance Level 1         200       05       Student refused to test         250       06       Student exempt from testing                                                                                                    | Select the score fiel                                                                                                    | ds you want to use:                                                                                                    | e Score 🔽 Raw Score                                                                                                    | Reason Code                                       |  |
| cademic Achievement Standard         vestion Label         result Statuses         Value       Result Code       Label       Passing Score         150       04       Performance Level 4                                                                                                    | Select the score fiel Date Received Acco                                                                                                    | ds you want to use:<br>Scale<br>mmodation Perce                                                                                      | e Score Raw Score                                                                                                    | Reason Code                                       |  |
|                                                                                                    | Select the score fiel<br>Date<br>Received Acco                                                                                                    | ds you want to use:<br>Scale<br>mmodation Perce                                                                                      | e Score Raw Score<br>entile Percent<br>id Test Accommodations Eligible                                                                                                    | Reason Code                                       |  |
| uestion Label         Passing Score         Value       Result Code       Label       Passing Score         150       04       Performance Level 4                                                                                                    | Select the score fiel Date Received Acco                                                                                                    | ds you want to use:<br>Scale<br>mmodation Perce<br>Invalia<br>nent Standard                                                          | e Score Raw Score<br>entile Percent<br>id Test Accommodations Eligible                                                                                                    | Reason Code                                       |  |
| uestion Label         Passing Score         Value       Result Code       Label       Passing Score         150       04       Performance Level 4                                                                                                    | Select the score fiel Date Received Acco Result Academic Achiever                                                                                         | ds you want to use:<br>Scale<br>mmodation Perce<br>Invalion<br>nent Standard                                                         | e Score Raw Score<br>entile Percent<br>id Test Accommodations Eligible                                                                                                    | Reason Code                                       |  |
| uestion Label         Passing Score         Value       Result Code       Label       Passing Score         150       04       Performance Level 4                                                                                                    | Select the score fiel Date Received Acco Result Academic Achiever                                                                                         | ds you want to use:<br>Scale<br>emmodation Perce<br>Invalie<br>nent Standard                                                         | e Score Raw Score<br>entile Percent<br>id Test Accommodations Eligible                                                                                                    | Reason Code                                       |  |
| Justion Label         Passing Score         Value       Result Code       Label       Passing Score         150       04       Performance Level 4                                                                                                    | Select the score fiel Date Received Acco Result Academic Achiever                                                                                         | ds you want to use:<br>Scale<br>Immodation Perce<br>Invalie<br>nent Standard                                                         | e Score Raw Score<br>entile Percent<br>id Test Accommodations Eligible                                                                                                    | Reason Code                                       |  |
| Value       Result Code       Label       Passing Score         150       04       Performance Level 4                                                                                                    | Select the score fiel Date Received Acco Result Academic Achiever                                                                                         | ds you want to use:<br>Scale<br>mmodation Perce<br>Invalia<br>nent Standard                                                          | e Score Raw Score<br>entile Percent<br>id Test Accommodations Eligible                                                                                                    | Reason Code                                       |  |
| Statuses       Value       Result Code       Label       Passing Score         150       04       Performance Level 4                                                                                                    | Select the score fiel Date Received Acco Result Academic Achiever Question Label                                                                          | ds you want to use:<br>Scale<br>mmodation Perce<br>Invalie<br>ment Standard                                                          | e Score Raw Score<br>entile Percent<br>id Test Accommodations Eligible                                                                                                    | Reason Code                                       |  |
| Value       Result Code       Label       Passing Score         \lambda 150       04       Performance Level 4                                                                                                    | Select the score fiel Date Received Acco Result Academic Achiever Cuestion Label                                                                          | ds you want to use:<br>Scale<br>Immodation Perce<br>Invalie<br>ment Standard                                                         | e Score Raw Score<br>entile Percent<br>id Test Accommodations Eligible                                                                                                    | Reason Code                                       |  |
| 150       04       Performance Level 4       Image: Constraint of the second second                                                            | Select the score fiel Date Received Acco Result Academic Achiever Question Label Result Statuses                                                          | ds you want to use:<br>Scale<br>Immodation Perce<br>Invalie<br>ment Standard                                                         | e Score Raw Score<br>entile Percent<br>id Test Accommodations Eligible                                                                                                    | Reason Code                                       |  |
| 100       03       Performance Level 3         50       02       Performance Level 2         1       01       Performance Level 1         200       05       Student refused to test         250       06       Student exempt from testing                                                                                                    | Select the score fiel Date Received Acco Result Academic Achiever Question Label Result Statuses Value                                                    | ds you want to use:<br>Scale<br>Immodation Perce<br>Invalie<br>ment Standard                                                         | e Score Raw Score<br>entile Percent<br>id Test Accommodations Eligible                                                                                                    | Reason Code Normal Curve Equivalent Passing Score |  |
| So     O2     Performance Level 2       1     O1     Performance Level 1       200     O5     Student refused to test       250     O6     Student exempt from testing                                                                                                    | Select the score fiel Date Received Acco Result Academic Achiever Question Label Result Statuses Value X 150                                              | ds you want to use:<br>Scale<br>Immodation Perce<br>Invalie<br>ment Standard                                                         | e Score Raw Score<br>entile Percent<br>id Test Accommodations Eligible                                                                                                    | Reason Code Normal Curve Equivalent Passing Score |  |
| Su     U2     Performance Level 2       1     01     Performance Level 2       200     05     Student refused to test       250     06     Student exempt from testing                                                                                                    | Select the score fiel Date Received Acco Result Academic Achiever Question Label Result Statuses Value X 150 X 100                                        | ds you want to use:<br>Scale<br>Immodation Perce<br>Invalie<br>ment Standard<br>Result Code<br>04<br>03                              | e Score Raw Score<br>entile Percent<br>id Test Accommodations Eligible                                                                                                    | Reason Code Normal Curve Equivalent Passing Score |  |
| 1     01     Performance Level 1       200     05     Student refused to test       250     06     Student exempt from testing                                                                                                    | Select the score fiel Date Received Acco Result Academic Achiever Question Label Result Statuses Value X 150 X 100 X 100 X 100 X 100                      | ds you want to use:<br>Scale<br>Immodation Perce<br>Invalie<br>ment Standard                                                         | e Score Raw Score<br>entile Percent<br>id Test Accommodations Eligible                                                                                                    | Reason Code Normal Curve Equivalent Passing Score |  |
| 200     05     Student refused to test       250     06     Student exempt from testing   History/Government Assessment - Code 03: Reasoning                                                                                                    | Select the score fiel Date Received Acco Result Academic Achiever Question Label Result Statuses Value X 150 X 100 X 50                                   | ds you want to use:<br>Scale<br>Immodation Perce<br>Invalia<br>ment Standard<br>Result Code<br>04<br>03<br>02                        | e Score Raw Score<br>entile Percent<br>id Test Accommodations Eligible                                                                                                    | Reason Code Normal Curve Equivalent Passing Score |  |
| 250     06     Student exempt from testing       Add Result Status                                                                                                    | Select the score fiel Date Received Acco Result Academic Achiever Cuestion Label Result Statuses Value X 150 X 100 X 50 X 1                               | ds you want to use:<br>Scale<br>Immodation Perce<br>Invali<br>ment Standard<br>Result Code<br>04<br>03<br>02<br>01                   | e Score Raw Score<br>entile Percent<br>id Test Accommodations Eligible                                                                                                    | Reason Code Normal Curve Equivalent Passing Score |  |
| Add Result Status                                                                                                    | Select the score fiel Date Received Acco Result Academic Achiever Cuestion Label Result Statuses Value X 150 X 100 X 50 X 1 X 200                         | ds you want to use:<br>Scale<br>Immodation Perce<br>Invali<br>ment Standard<br>Result Code<br>04<br>03<br>02<br>01<br>05             | e Score Raw Score<br>entile Percent<br>id Test Accommodations Eligible                                                                                                    | Reason Code Normal Curve Equivalent Passing Score |  |
| History/Government Assessment - Code 03: Reasoning                                                                                                    | Select the score fiel Date Received Acco Result Academic Achiever Cuestion Label Result Statuses Value X 150 X 100 X 50 X 1 X 200 X 250                   | ds you want to use:<br>Scale<br>Immodation Perce<br>Invali<br>ment Standard<br>Result Code<br>04<br>03<br>02<br>01<br>05<br>05<br>06 | E Score Raw Score<br>entile Percent<br>id Test Accommodations Eligible<br>Label<br>Performance Level 4<br>Performance Level 3<br>Performance Level 2<br>Performance Level 1<br>Student refused to test<br>Student exempt from testing | Reason Code Normal Curve Equivalent Passing Score |  |
| History/Government Assessment - Code 03: Reasoning                                                                                                    | Select the score fiel Date Received Acco Result Academic Achiever Cuestion Label Result Statuses Value X 150 X 100 X 50 X 1 X 200 X 250 Add Result Status | ds you want to use:<br>Scale<br>Immodation Perce<br>Invali<br>ment Standard<br>Result Code<br>04<br>03<br>02<br>01<br>05<br>06       | e Score Raw Score<br>entile Percent<br>id Test Accommodations Eligible                                                                                                    | Reason Code Normal Curve Equivalent Passing Score |  |
| History/Government Assessment - Code 03: Reasoning                                                                                                    | Select the score fiel Date Received Acco Result Academic Achiever Cuestion Label Result Statuses Value X 150 X 100 X 50 X 1 X 200 X 250 Add Result Status | ds you want to use:<br>Scale<br>Immodation Perce<br>Invali<br>ment Standard<br>Result Code<br>04<br>03<br>02<br>01<br>05<br>06       | e Score Raw Score<br>entile Percent<br>id Test Accommodations Eligible                                                                                                    | Reason Code Normal Curve Equivalent Passing Score |  |
| History/Government Assessment - Code 03: Reasoning                                                                                                    | Select the score fiel Date Received Acco Result Academic Achieved Cuestion Label Result Statuses Value X 150 X 100 X 50 X 1 X 200 X 250 Add Result Status | ds you want to use:<br>Scale<br>Immodation Perce<br>Invali<br>ment Standard<br>Result Code<br>04<br>03<br>02<br>01<br>05<br>06       | e Score Raw Score<br>entile Percent<br>id Test Accommodations Eligible                                                                                                    | Reason Code Normal Curve Equivalent Passing Score |  |
| instally contained to contain a contained of the containing                                                                                                    | Select the score fiel Date Received Acco Result Academic Achiever Cuestion Label Result Statuses Value X 150 X 100 X 50 X 1 X 200 X 250 Add Result Status | ds you want to use:<br>Scale<br>Immodation Perce<br>Invali<br>ment Standard<br>Result Code<br>04<br>03<br>02<br>01<br>05<br>06       | e Score Raw Score<br>entile Percent<br>id Test Accommodations Eligible                                                                                                    | Reason Code Normal Curve Equivalent Passing Score |  |

Infinite Campus

When finished creating the child tests, the History/Government Parent Test folder should look similar to this:

| Tests                                                               | ^      |
|---------------------------------------------------------------------|--------|
|                                                                     |        |
|                                                                     |        |
|                                                                     |        |
| Hist/Gov Assessment     11: Claim/Thesis (01)     12: Evidence (02) | L      |
| 03: Reasoning (03)                                                  | $\sim$ |

# Step 3. Align Assessments to Courses

History/Government Assessments

Classic View: Scheduling & Courses > Courses > Course Assessments

- 1. Click the **New** icon to add the new History/Government assessments to the appropriate courses.
- 2. In the **Test** field, enter Hist/Gov to narrow the available tests. The child tests created in Step 2 display.
- 3. Select one of the child tests to align to the course.
- 4. Enter a **Start Date** and **End Date**. These dates could be the Term Dates for when the course meets or the dates of when the assessment is administered.
- 5. Click **Save** when finished.

Infinite 🗠

6. Repeat this alignment process three times - one for each child test - for each course where history/government information is taught.

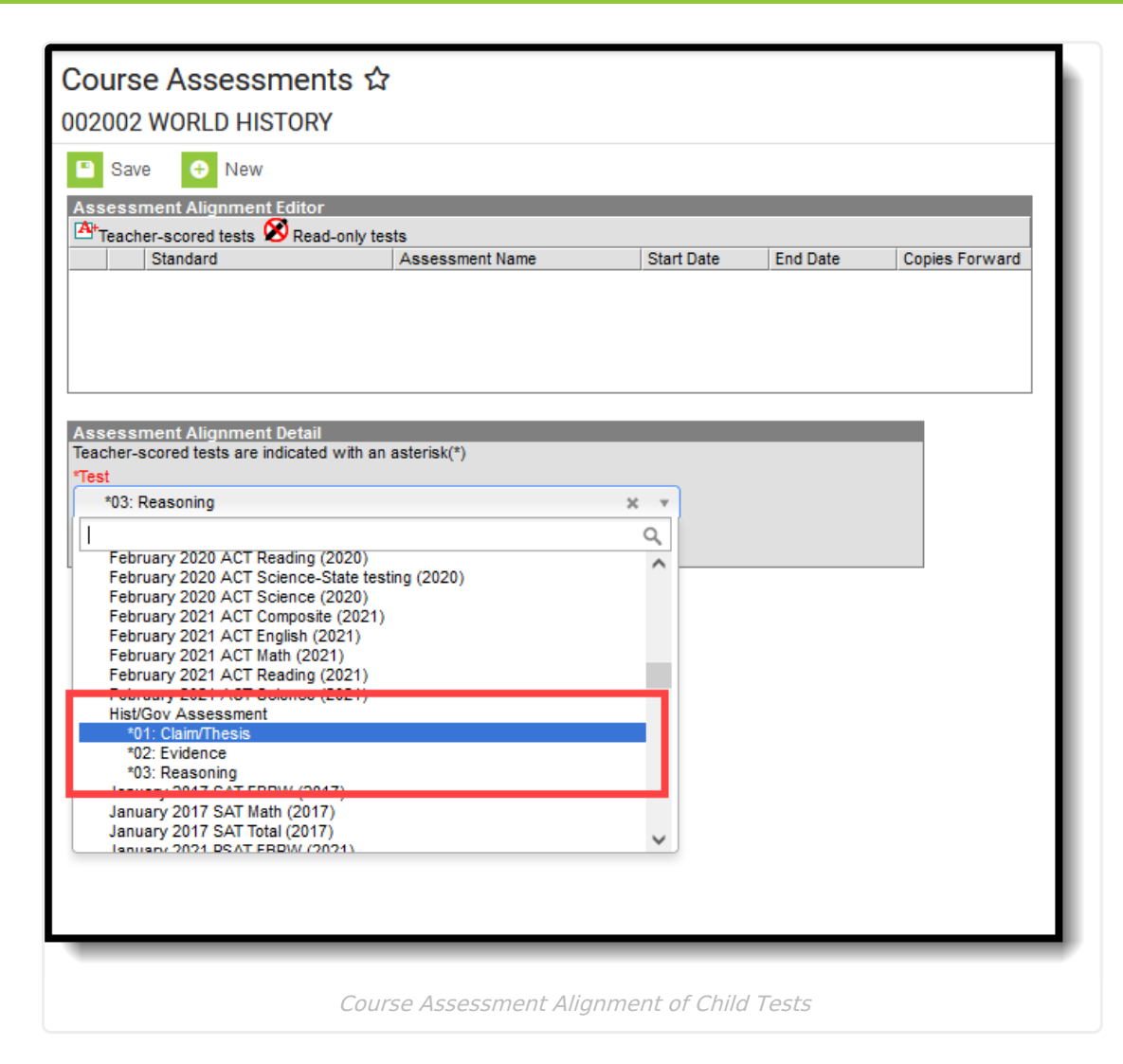

Infinite Campus

The Course Assessment list should look similar to this when finished:

| Course Assessme          | ents ☆<br>DRY               |                         |            |                |
|--------------------------|-----------------------------|-------------------------|------------|----------------|
| + New                    |                             |                         |            |                |
| Assessment Alignment Edi | itor<br>Read-only tests     | _                       | -          |                |
| Standard                 | Assessment Name             | Start Date              | End Date   | Copies Forward |
| <b>A</b> +               | 01: Claim/Thesis            | 09/01/2021              | 11/15/2021 |                |
| <b>A</b> +               | 02: Evidence                | 11/20/2021              | 01/15/2022 |                |
| <b>A</b> +               | 03: Reasoning               | 01/20/2022              | 04/01/2022 |                |
|                          |                             |                         |            |                |
|                          |                             |                         |            |                |
|                          |                             |                         |            |                |
|                          |                             |                         |            |                |
|                          |                             |                         |            |                |
|                          | Course Accesses out Aligner | a a che fa se l l'ata a |            |                |
|                          | Course Assessment Alignn    | nent for HISTOI         | y/Governm  | eni            |

## **Step 4. Teachers Score Assessments**

**Classic View:** Instruction > Classroom Administration > Standardized Test

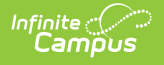

- 1. Review the Term and Section selected in the Campus toolbar for the correct selection.
- 2. Select the appropriate **Assessment** to score from the Assessment field in the Campus toolbar. Look for the assessments marked as **Teacher Scored**.
- 3. Enter the **Scores** for the students. The **Result** populates automatically upon saving.
- 4. Click the **Save** button when finished.

| <b>k</b> D            | Instruction                            |                                           |                                       |                                                                                              |
|-----------------------|----------------------------------------|-------------------------------------------|---------------------------------------|----------------------------------------------------------------------------------------------|
| Main Menu             | Daily Tasks                            | Curriculum Planning                       | Classroom Administration              | Scheduling                                                                                   |
| Instruction >         | Attendance<br>Class Serve              | Assignment Overview                       | Advisory<br>Lockers                   | Course Requests<br>Responsive Scheduling                                                     |
| Student Information > | Control Center<br>Grade Book           |                                           | Post Grades<br>Roster                 | Student Course<br>Recommendations                                                            |
| Behavior Office >     | Message Center<br>Positive Attendance  |                                           | Roster Verification<br>Seating Charts |                                                                                              |
| My Account >          |                                        |                                           | Student Groups                        |                                                                                              |
| Reporting >           | R Standardized Te                      | st ☆                                      |                                       |                                                                                              |
|                       | Term Semester 2 (01/01/22 - 05<br>Save | (21/22) V Section 01) 002002-5911 WORLD H | HISTORY (All Periods)                 | t Please Select an Assessment:  Please Select an Assessment: Teacher Scored 01: Claim/Thesis |
|                       | Please select an Assessment            |                                           |                                       | 02: Evidence<br>03: Reasoning                                                                |
|                       | Te                                     | achers Scoring As.                        | sessments                             |                                                                                              |

Administrative staff can also score these assessments from the Section Grading by Student or Section Grading by Task tools.

## **Step 5. Review Scores for Students**

Assessment scores can be viewed on the student's Assessment tool. Scores can be modified here if necessary.

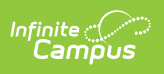

| Assessment ☆<br>Student, Micah Grade: 09 #12345 DOB: 04/21/06                                                                                                    |
|----------------------------------------------------------------------------------------------------|
| Save New Delete 🚍 Print Documents                                                                                                    |
| Test Scores         FB aReading Winter 19-20 Scale Score:565.18 Result:CP         FB aReading Winter 20.21 Scale Score:551.9 Result:low Pisk                                                                                               |
| <ul> <li>➡ Hist/Gov Assessment</li> <li>➡ 01: Claim/Thesis (01) 03/01/2022 Raw Score:150 Result:</li> <li>➡ 02: Evidence (02) 03/01/2022 Raw Score:95 Result:04</li> <li>➡ 03: Reasoning (03) 03/01/2022 Raw Score:75 Result:03</li> </ul> |
| Spring 2014 MAP Primary Reading Scale Score:185 Result:     Spring 2015 MAP Primary Math Scale Score:207 Result:     Spring 2015 MAP Primary Reading Scale Score:196 Result:     Spring 2016 MAP Math Scale Score:214 Result:78            |
| Spring 2016 MAP Reading Scale Score:217 Result:89                                                                                                    |
| Test Score Detail                                                                                                    |
| 01: Claim/Thesis                                                                                                    |
| Raw Score                                                                                                    |
| Proficiency Level                                                                                                    |
| Student Assessment Scores                                                                                                    |